## Практическая работа в электронных таблицах Создание вычислительных математических таблиц

### Цель:

- отработать умение и навыки работы в табличном процессоре;
- создать математические вычислительные таблицы для работы на уроках математики.

# Ход работы.

- 1. Создать на листе 1 таблицу для вычислений тригонометрических функций угла.
  - 1. Создайте заголовок и «шапку» таблицы. Для объединения ячеек таблицы выделите ячейки, выполните команду Формат/Объединить ячейки.
  - 2. Заполните данные для столбца А значениями от 0 до 180. Для этого введите числа 0 и 1, выделите их, используя функцию автозаполнения, протяните до числа 180.
  - 3. Выполните перевод чисел в радианы, используя формулу =PI\*a/180. Для этого щелкните в ячейку B4, наберите формулу =PI()\*A4/180. Обратите внимание, что ячейку A4 вручную, достаточно щелкнуть по данной ячейке. Автозаполненим заполните остальные значения.

| 🗃 Без имени 1 - OpenOffice.org Calc                                                                    |                                                                       |             |         |         |        |         |      |
|----------------------------------------------------------------------------------------------------|-----------------------------------------------------------------------|-------------|---------|---------|--------|---------|------|
| файл Правка Вид Вставка Формат Сервис Данные Окно Справка 🏖 🗙                                          |                                                                       |             |         |         |        |         |      |
| Ĩ <mark>ð - </mark> 22 ⊟ ∞   21   B = C   ∜ ∞   × № © < 10 - C - 166 🕻 🕻   III 2/ III 2/ III 2 - C - 1 |                                                                       |             |         |         |        |         |      |
| Созд                                                                                                   | Arial                                                                 |             |         |         |        |         |      |
| A95:                                                                                                   | A95:A107 👽 🏂 🕿 =                                                      |             |         |         |        |         |      |
|                                                                                                    | A                                                                     | В           | С       | D       | E      | F       | ~    |
| 1                                                                                                    | 1 Таблицы для вычислений синуса, косинуса, тангенса и котангенса угла |             |         |         |        |         |      |
| 2                                                                                                    |                                                                       |             |         |         |        |         |      |
| 3                                                                                                    |                                                                       | радианная   |         |         |        |         |      |
|                                                                                                    | а                                                                     | мера угла   | sin (a) | cos (a) | tg (a) | ctg (a) |      |
| 4                                                                                                    | 0                                                                     | 0           | 0       | 1       | 0      |         |      |
| 5                                                                                                    | 1                                                                     | 0,02        | 0,02    | 1       | 0,02   | 57,29   |      |
| 6                                                                                                    | 2                                                                     | 0,03        | 0,03    | 1       | 0,03   | 28,64   |      |
| 7                                                                                                    | 3                                                                     | 0,05        | 0,05    | 1       | 0,05   | 19,08   |      |
| 8                                                                                                    | 4                                                                     | 0,07        | 0,07    | 1       | 0,07   | 14,3    |      |
| 9                                                                                                    | 5                                                                     | 0,09        | 0,09    | 1       | 0,09   | 11,43   |      |
| 10                                                                                                    | 6                                                                     | 0,1         | 0,1     | 0,99    | 0,11   | 9,51    |      |
| 11                                                                                                    | 7                                                                     | 0,12        | 0,12    | 0,99    | 0,12   | 8,14    |      |
| 12                                                                                                    | 8                                                                     | 0,14        | 0,14    | 0,99    | 0,14   | 7,12    |      |
| 13                                                                                                    | 9                                                                     | 0,16        | 0,16    | 0,99    | 0,16   | 6,31    |      |
| 14                                                                                                    | 10                                                                    | 0,17        | 0,17    | 0,98    | 0,18   | 5,67    |      |
| 15                                                                                                    | 11                                                                    | 0,19        | 0,19    | 0,98    | 0,19   | 5,14    |      |
| 16<br> •] •                                                                                            | 12<br>ГР Лист 1 Лист 2 Лист                                           | 0 <u>21</u> | 0 21    | 0.98    | 0 21   | 4 7     | >    |
| Лист                                                                                                   | 1/3                                                                   | Базовый     | СТАНД * | Сум     | ма=О   |         | 190% |

4. Вычислите значения синуса радианной меры угла, используя формулу =sin (a), но используйте радианную меру угла (значения столбца B).

Для этого:

а) щелкните в ячейку С4, где будет находиться значение;

б) выполните команду Вставка/Функция, выберите категорию Математические, выберите функцию sin; нажмите кнопку Далее;

в) Для заполнения строки Число щелкните по ячейке В4, она автоматически отобразится в диалоговом окне;

г) нажмите кнопку Ок. Автозаполнением протяните на все значения углов.

- 5. Аналогично вычислите остальные функции. Функция косинуса Cos, функция тангенса Tan, функция котангенса Cot.
- 6. Выполните обрамление таблицы. Для этого выделите таблицу, выполните команду Формат/Ячейки, вкладыш Обрамление. Выберите нужный тип обрамления и любой тип линии.

# 2. Создать таблицу вычислений некоторых математических функций

| 🗃 Без имени 1 - OpenOffice.org Calc                                                 |                                                             |   |                    |      |                |   |
|-------------------------------------------------------------------------------------|-------------------------------------------------------------|---|--------------------|------|----------------|---|
| Файл Правка Вид Вставка Фодмат Сервис Данные Окно Справка 🏖                         |                                                             |   |                    |      |                |   |
| ፤ 🗟 ▪ 😕 🖬 👒   🔄   🗟 🖴   ∿   ザ 👟   🖌 🐁 🛍 ▪ 🛷   Ⴊ ▪ @ ▪   🌚 🎋 👪   🎰 🏏 👫 ⊘ 💼 🗟 🔍   ⊘ 🖕 |                                                             |   |                    |      |                |   |
|                                                                                     | ि Arial 🔽 10 💌 Ж К Ц   ≣ Ξ Ξ ≡ 🔠 📕 % 😵 號 🧔 🧔 देवं 🖾 - 🙇 - 💂 |   |                    |      |                |   |
| B12                                                                                 | ✓ 3× 2 =                                                    |   |                    |      |                |   |
|                                                                                     | A<br>T C                                                    | В | c                  | D    | E              |   |
| 1                                                                                   | Таблицы нахождения логарифмов, арифметических корней,       |   |                    |      |                |   |
|                                                                                     | степени числа                                               |   |                    |      |                |   |
| 2                                                                                   |                                                             |   |                    |      |                |   |
| 3                                                                                   | а                                                           | b | log <sub>a</sub> b | √a   | a <sup>b</sup> |   |
| 4                                                                                   | 3                                                           | 4 | 0,79               | 1,73 | 81             |   |
| 5                                                                                   | 8                                                           | 3 | 1,89               | 2,83 | 512            |   |
| 6                                                                                   | 2                                                           | 7 | 0,36               | 1,41 | 128            |   |
| 7                                                                                   |                                                             |   |                    |      |                |   |
| 8                                                                                   |                                                             |   |                    |      |                |   |
| 9                                                                                   |                                                             |   |                    |      |                |   |
| 10                                                                                  |                                                             |   |                    |      |                |   |
| 11                                                                                  |                                                             |   |                    |      |                |   |
| 12                                                                                  |                                                             |   |                    |      |                |   |
| HI                                                                                  | ••• Лист1 Лист2 Лист3                                       | < |                    |      |                | > |
| Лист 2 / 3 Базовый СТАНД 🔹 Сумма=О 🕞 😶 🕤 230%                                       |                                                             |   |                    |      |                |   |

1. На листе 2 создайте заголовок и шапку таблицы. Для того, чтобы основание логарифма а было расположено внизу, выделите его, выполните команду Формат/Символы, Эффекты шрифта, нижний индекс. Символ √ можно вставить через команду Вставка/Специальные символы. Степень числа - Формат/Символы, Эффекты шрифта, верхний индекс.

- 2. Проставьте любые числа в значения а и b.
- 3. Выполните вычисления логарифма числа. Для этого:
  - а) используя команду Вставка/Функция, выберите категорию

Математический, функцию log, нажмите далее.

б) В качестве Числа выберите ячейку А4, Основания — В4. Нажмите Ок. Автозаполнением протяните до нижнего значения чисел а и b.

4. Для вычисления корня квадратного используйте функцию SQRT, возведения числ в степень — POWER.

5. Выполните обрамление таблицы.

a

B9

Лист 3 / 3

Базовый

#### 3. Создать таблицу измерений геометрических для прямоугольника.

А и b — стороны прямоугольника, Р- периметр прямоугольника, S площадь прямоугольника, d — диагональ прямоугольника. P=(a+b)/2,  $S=a*b, d=\sqrt{(a^2+b^2)}.$ 

- 1. Создайте таблицу. Введите значения чисел а и b.
- 2. Вручную наберите формулы для нахождения периметра =(A4+B4)\*2. Ячейки А4 и В4 получите, щелкая по ним мышкой.
- 3. Наберите формулу для нахождения площади =A4\*B4
- 4. Наберите формулу нахождения для диаметра длины =SQRT(A4^2+B4^2)

| Без имени 1 - OpenOffice.org Calc                         |                           |           |                 |                       |      |  |  |
|-----------------------------------------------------------|---------------------------|-----------|-----------------|-----------------------|------|--|--|
| райл Правка Вид Вставка Фодмат Сервис Данные Окно Справка |                           |           |                 |                       |      |  |  |
|                                                           |                           |           |                 |                       |      |  |  |
| Ŷ                                                         | Arial 💽 10                | У К Ц ≡ Ξ | ≣ ≡ 📰 📙 % 🐉 號 🤅 | 😹   ∉ ∉   🗆 • 🎘 • 🗛 · |      |  |  |
| B9                                                        | ✓ 第 Σ =                   |           |                 |                       |      |  |  |
|                                                           | A                         | В         | С               | D                     | E    |  |  |
| 1                                                         | Вычисления прямоугольника |           |                 |                       |      |  |  |
| 2                                                         |                           |           |                 |                       |      |  |  |
| 3                                                         | а                         | b         | Р               | S                     | d    |  |  |
| 4                                                         | 3                         | 5         | 16              | 15                    | 5,83 |  |  |
| 5                                                         | 6                         | 3         | 18              | 18                    | 6,71 |  |  |
| 6                                                         | 9                         | 4         | 26              | 36                    | 9,85 |  |  |
| 7                                                         |                           |           |                 |                       |      |  |  |
| 8                                                         |                           |           |                 |                       |      |  |  |
| 9                                                         |                           |           |                 |                       |      |  |  |
| 10                                                        |                           |           |                 |                       |      |  |  |
| 11                                                        |                           |           |                 |                       |      |  |  |
| 12                                                        |                           |           |                 |                       |      |  |  |
| 13                                                        |                           |           |                 |                       |      |  |  |
| 14<br>                                                    | Лист1 Лист2 Лист3         | <         | Ш               |                       |      |  |  |

СТАНД \*

Сумма=0